Legacy Provider: First Time Registering for Online Access

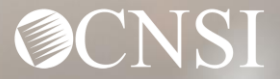

#### **Introduction**

Both Legacy Providers and new Providers are required to register through OWCP Connect using different processes. This webinar will educate Legacy Providers about the registration process for initial online access through the Workers' Compensation Medical Bill Process (WCMBP) System before accessing the Provider Portal.

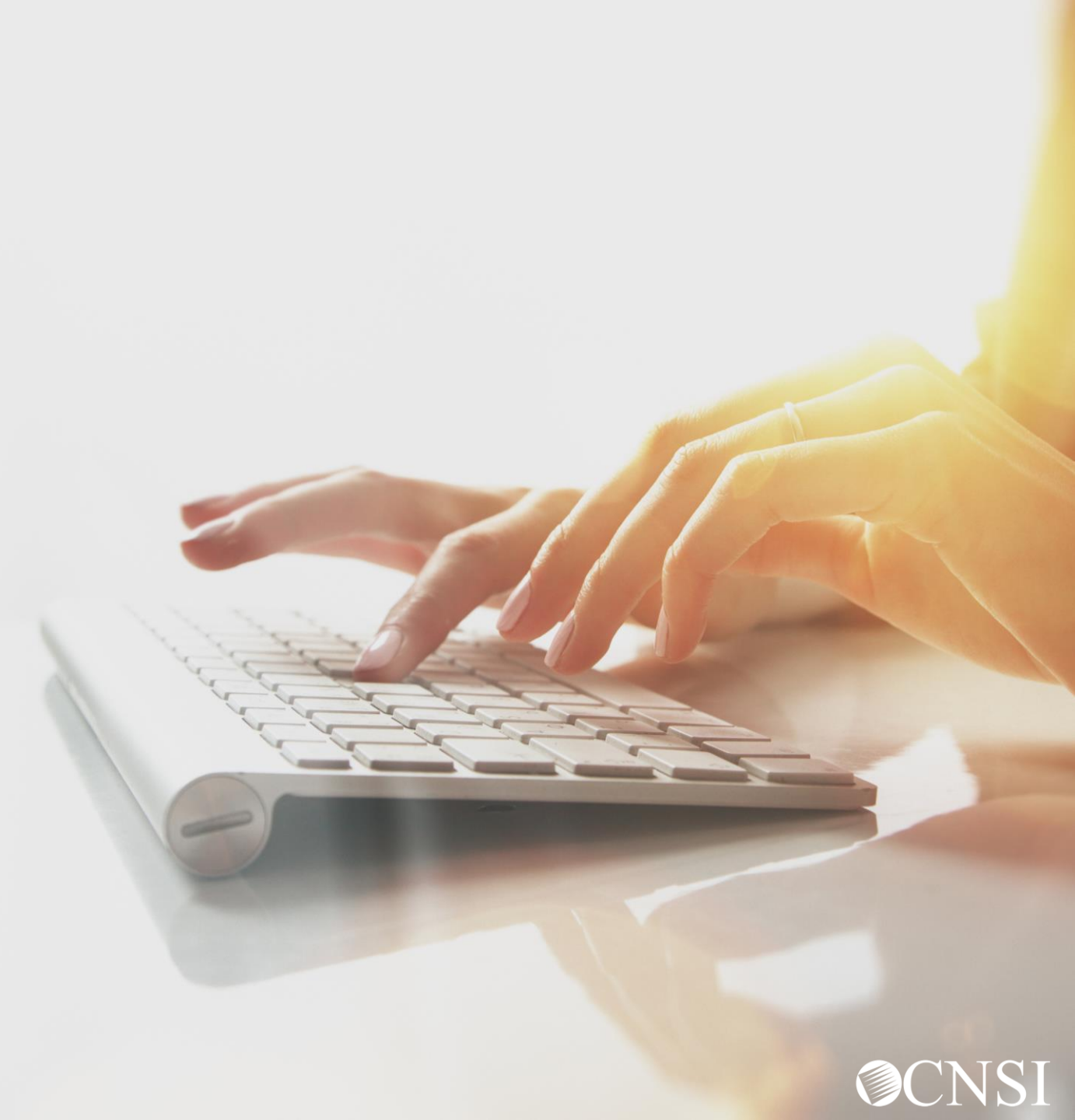

Accessing the Registration Link in the WCMBP Portal

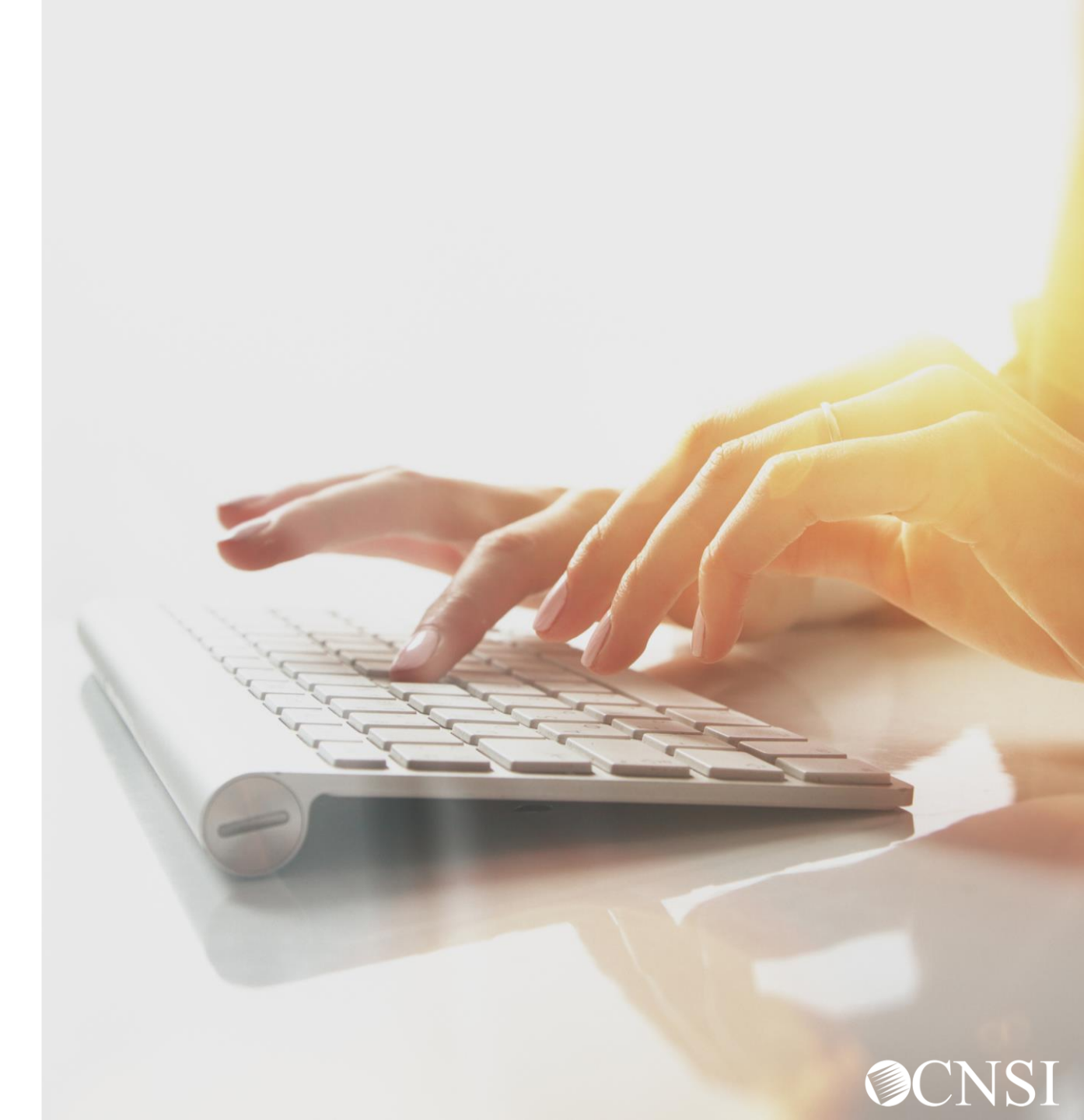

#### Legacy Provider Registration Process

For Legacy Providers to begin utilizing the Provider Portal for services such as Bill Submission/Inquiry, Authorization Submission/Inquiry, Provider Data Maintenance, and User Maintenance, you will need to perform the following steps first.

- 1. Use the following link to access the WCMBP Portal <u>https://owcpmed.dol.gov</u>.
- 2. Select the **Provider** drop-down menu.
- 3. Select the **Get Started** link.

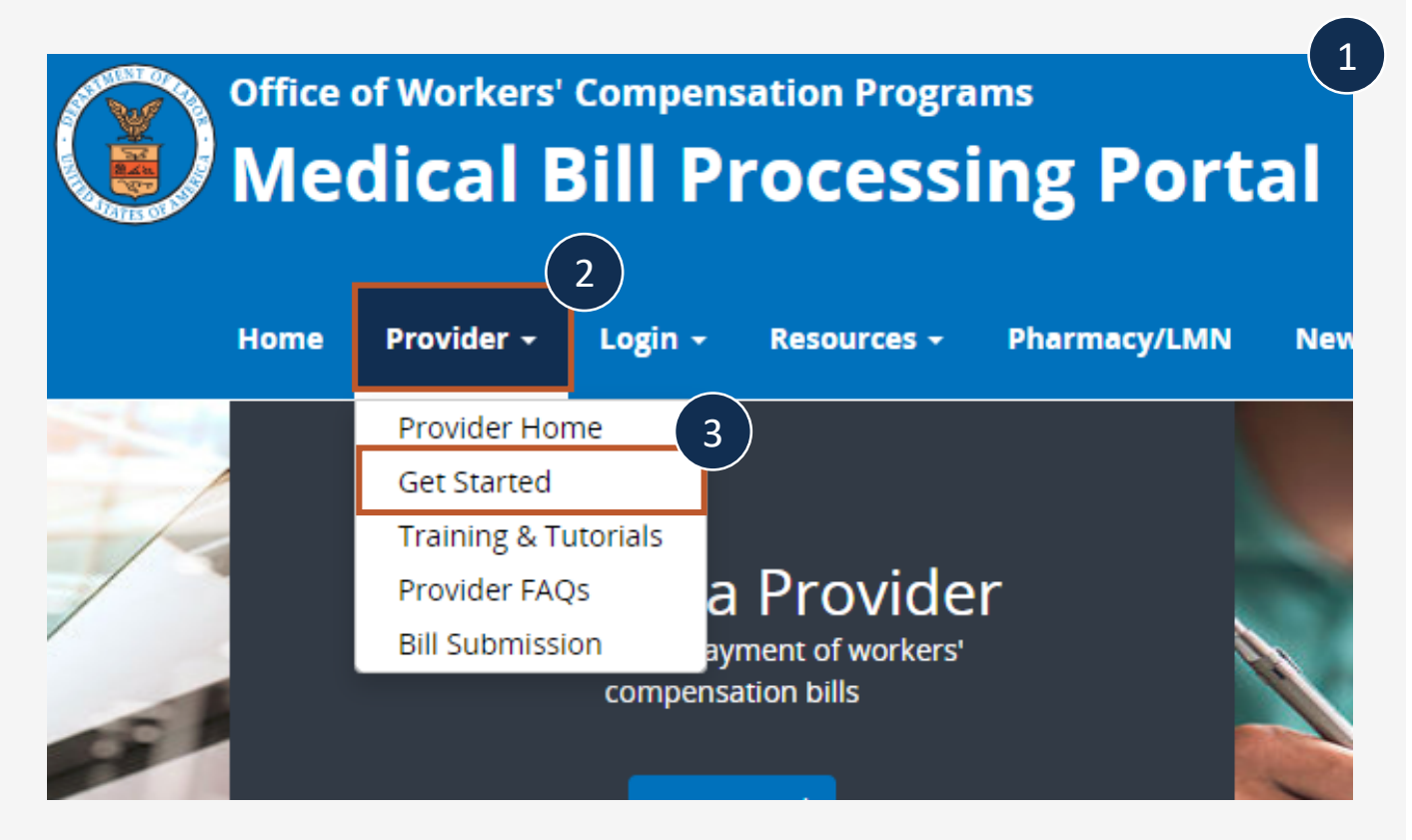

### Legacy Provider Registration Process

claimants approved by OWCP for workers' compensation.

Get Started in the New Medical Bill Process System

- On the Get Started page, select the Register for online access blue dropdown box.
- 5. Select the **Begin registration** link.

You can also select the **register to access the new system** hyperlink in the center rectangle near the top of the Get Started page.

**Note:** These registration links will begin the OWCP Connect registration process. This registration process is required before first accessing the Provider Portal.

#### New Provider Legacy Provider Resume or Track an Enrollment For fast approval, enroll online If I successfully enrolled with Conduent Application before April 27, 2020, do I need to re-Click here to begin the enrollment process. Click here to resume or track the in-progress enroll? enrollment application. No! However, you must register to access the new system. Begin enrollment New Providers (Individual, Group, Facility or Billing Agent) **Register for online access** Legacy and New Providers who received a Temporary ID and Temporary Key to register for online access Legacy Providers or New Providers who received a Welcome Letter and a Registration Letter from CNSI with registration credentials and instructions will be able to access the system via the Begin Registration link If you would submit bills through either Billing Agents or Clearinghouses, please have OWCP Provider ID of your billing agent/clearinghouse ready before you start enrollment or add billing agenticaringhouse with your existing enrollment. 5 Begin Registration Please refer to the Quick Guide on how to register for initial access. Please refer to the Quick Guide on how to add multiple legacy providers under one OWCP Connect ID. Please refer to the Quick Guide on how to add new providers under one OWCP Connect ID

A new medical bill process system was launched on April 27, 2020, offering providers more efficient bill processing. Enroll today to receive payment for services you provide to

Legacy Provider Registration Process Part 1: OWCP Connect Registration

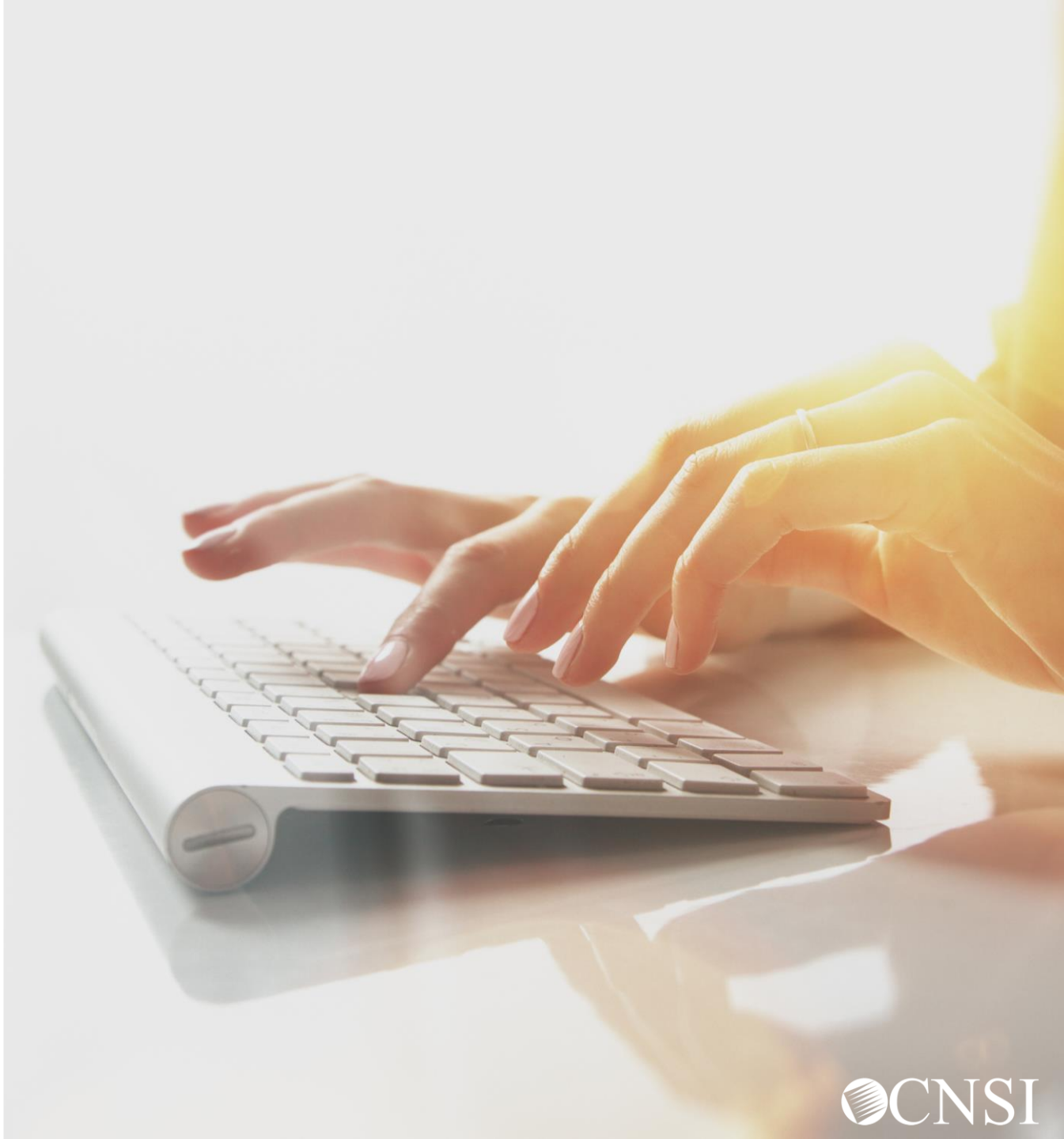

#### Legacy Provider Registration Process

1. On the OWCP Connect home page, select the **here** hyperlink to begin the OWCP Connect Account Registration process.

**Note:** You will not be required to go through this registration process for future logins.

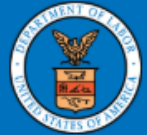

United States Department of Labor Office of Workers' Compensation Programs

Login | Account Registration | Reset Pa

#### **OWCP** Connect

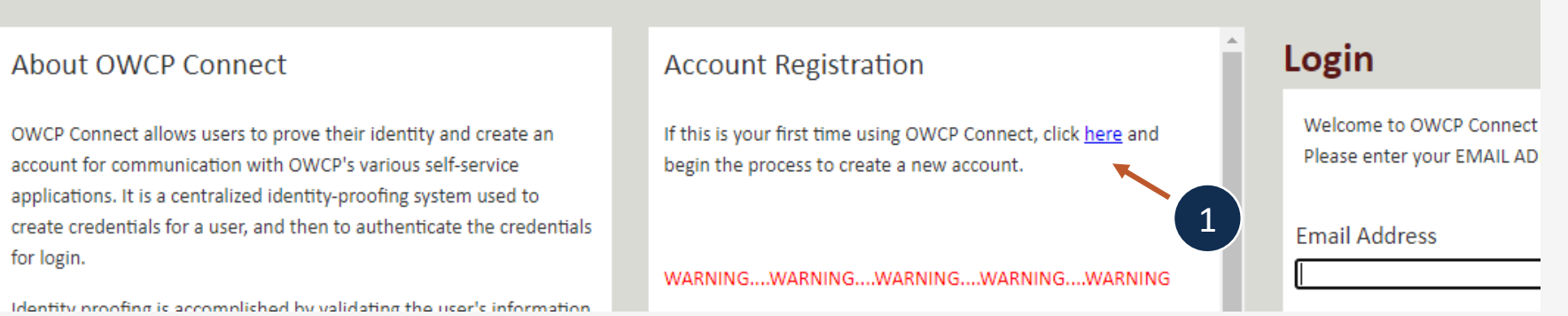

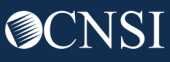

- 2. Please enter the required information (Name and Email address).
- 3. A message will populate to notify you that the Email you are entering is available or already linked to an existing user account.
- 4. Enter the result of the addition problem from the image.
- 5. Click Next.

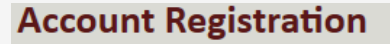

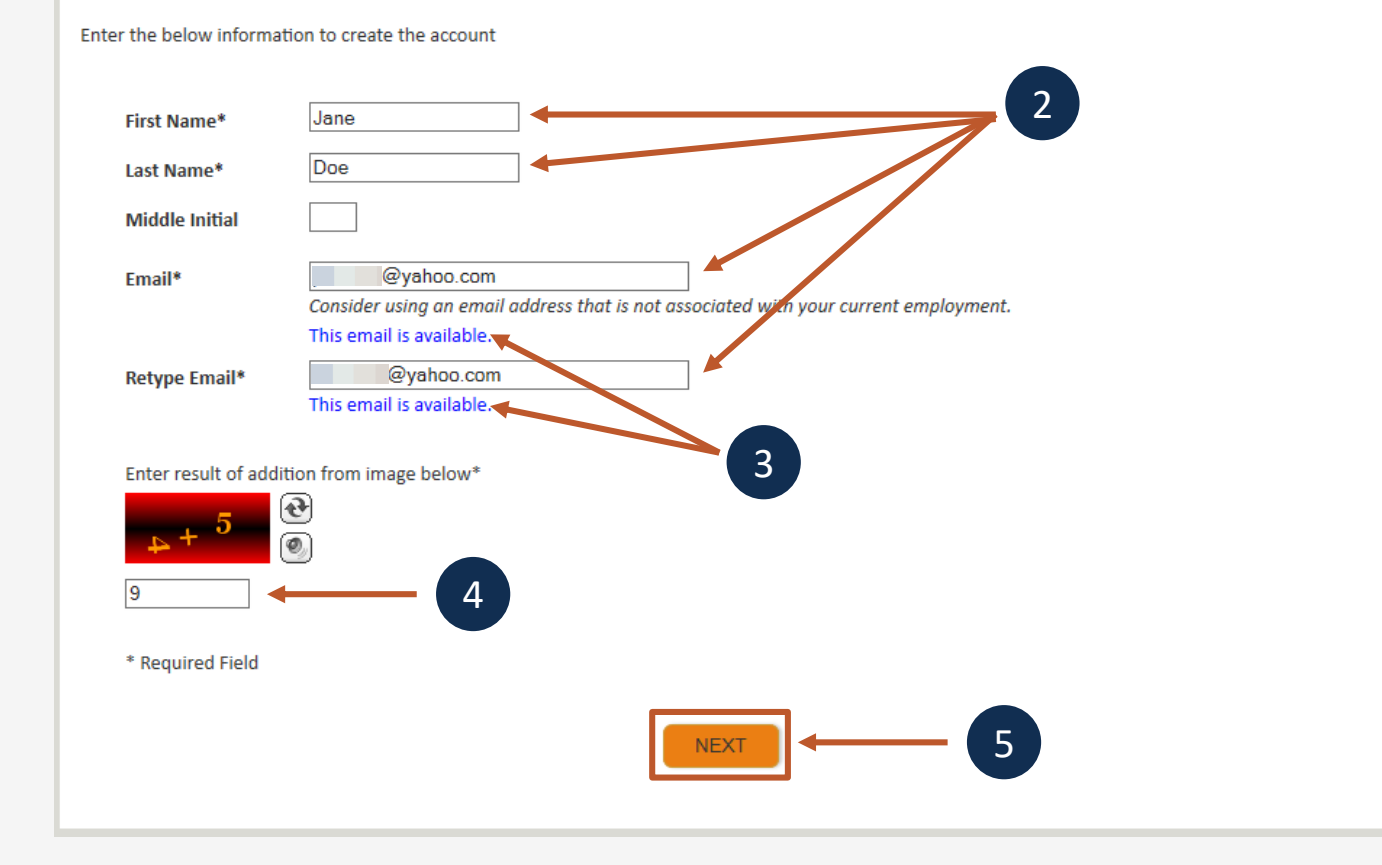

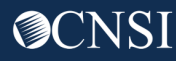

| Login Credentia                | l                                                          |
|--------------------------------|------------------------------------------------------------|
| Your identity has been validat | ted. Please enter a password below to create your account. |
|                                |                                                            |
| Email*                         | Janedoe@yahoo.com                                          |
| Password*                      | <b>6</b>                                                   |
| Retype Password*               |                                                            |
| * Required Field               |                                                            |
|                                | PREV                                                       |
|                                |                                                            |
|                                | 7                                                          |

- 6. Once the validation has been completed, enter a password and retype the password to confirm the password.
- 7. Click Next.

Note: Password Criteria should be:

- at least 8 characters long,
- include an uppercase letter, a lowercase letter, a number, and a special character.

By clicking the "Next" button, providers will be taken to the security image page where they must select an image and create a "Key Phrase".

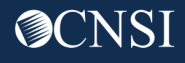

- 8. Select a security image and enter a key phrase.
- 9. Click **Next**.

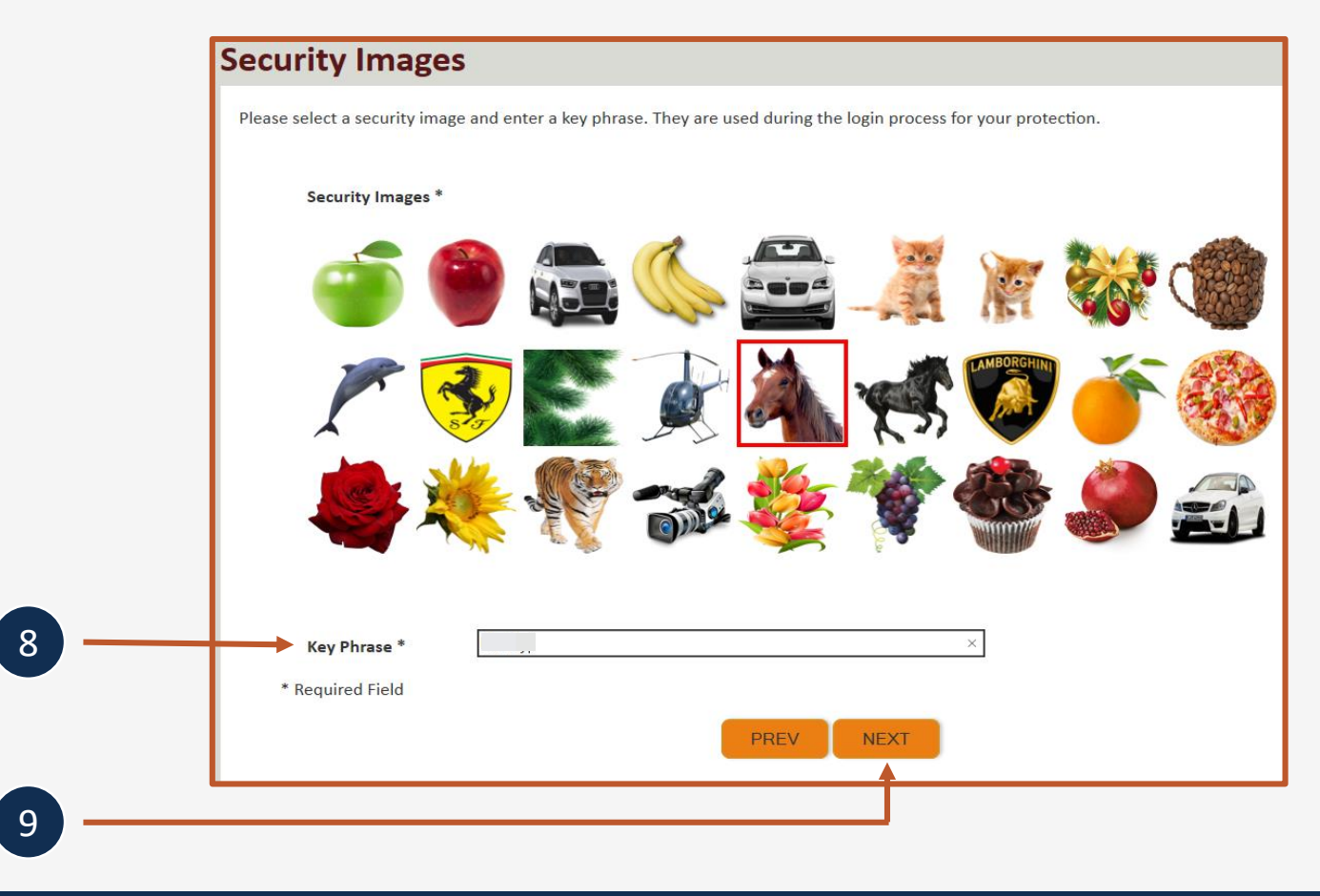

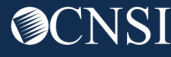

#### **Security Questions**

Please select security questions & answers. They may be used during the login process for login verification.

#### Security Questions \*

- 1.
  What is the name of the boy or girl that you first kissed?

  •
  10

  2.
  Who is your favorite actor, musician, or athlete?
  •
  3.
  What was the make and model of your first car?
  •
  \* Required Field
  PREV
  SUBMIT
  •
  10
- 10. Select security questions from the drop-down lists and answer the selected questions.
- 11. Click Submit.

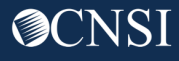

The system creates an account and a link to activate the account is sent to your email address used in registration.

**Note:** The account must be activated within 24 hrs. It is recommended that you do not navigate from this page until you confirm that the email was received. If the email is not received, click "Resend Email" if the email is not received within 10 minutes.

#### **Account Creation**

Your account creation request has been submitted successfully.

An email has been sent to the email address you provided, which includes a link that you will need to click in order to activate your account. The link provided in the email is available for 24 hours.

RESEND EMAIL

Look for email from: <a href="mailto:support@dol.gov">support@dol.gov</a>.

12. Click the link that says "here."

|      | • | •                                                                                                    | New mess                                                                             | sage                                        |                        |                                        |                                                           |                         | 1                    | 1           |
|------|---|----------------------------------------------------------------------------------------------------|--------------------------------------------------------------------------------------|---------------------------------------------|------------------------|----------------------------------------|-----------------------------------------------------------|-------------------------|----------------------|-------------|
|      |   | support@dol.gov<br>to me ▼                                                                                                    |                                                                                      |                                             |                        | Tue, Oct 8                             | 1, 9:53 PM (11 hours ago)                                 | ☆                       | *                    | :           |
| 12 _ |   | Thank you for registering<br>Your account has been si<br>First Name: John<br>Last Name: Doe<br>MI:<br>Email: claimantportal10                                                | g with us.<br>uccessfully created, but it<br>@gmail.com                              | t must be activa                            | ated within the next : | 24 hours.                              |                                                           |                         |                      |             |
|      |   | Please clice <u>here</u> to active<br>address in the Login field<br>account activation email<br><br><b>OWCP Connect</b><br>US Department of Labor<br>Office of Worker's Comp | ate your account. If the lir<br>d provided and clicking LO<br>ensation Programs (OWC | ink has expired,<br>DGIN. The system<br>CP) | you can have the en    | nail resent by na<br>t your email exis | avigating to the Login page<br>ts without an active accou | , entering<br>nt and wi | your en<br>Il resend | nail<br>the |
|      |   |                                                                                                    |                                                                                      |                                             |                        |                                        |                                                           |                         |                      |             |
|      |   |                                                                                                    |                                                                                      |                                             |                        | 9                                      | 010                                                       |                         |                      | :           |

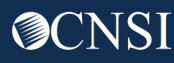

At the login page, you will see a banner message letting them know that your account has been successfully activated.

- 13. Enter your email address again and click Login.
- 14. Enter your password and click **Submit**.

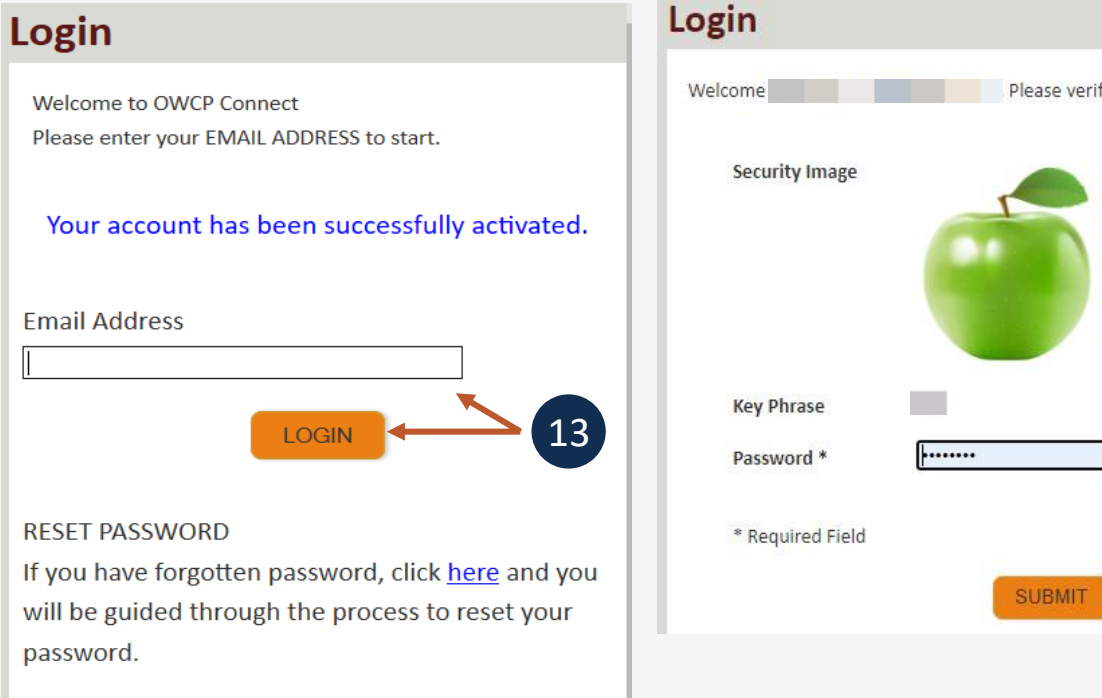

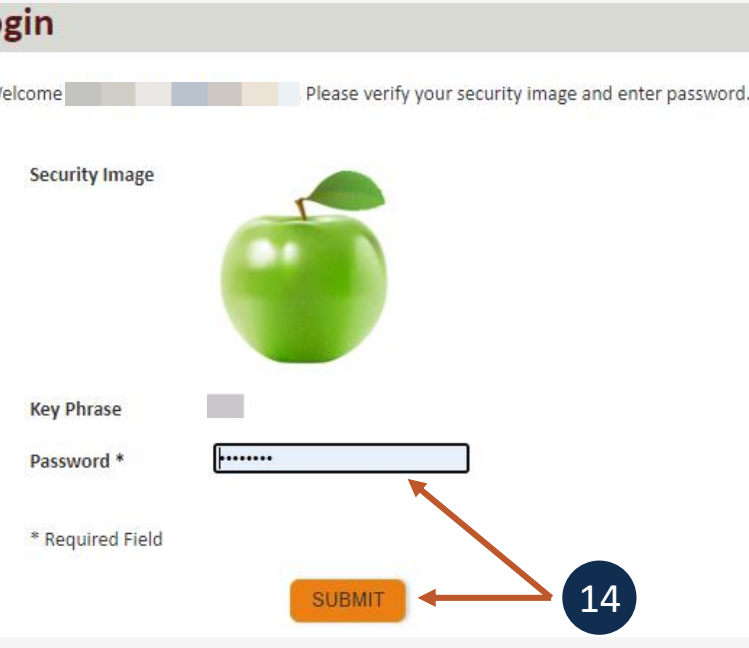

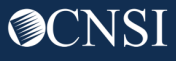

Legacy Provider Registration Process Part 2: WCMBP System Registration

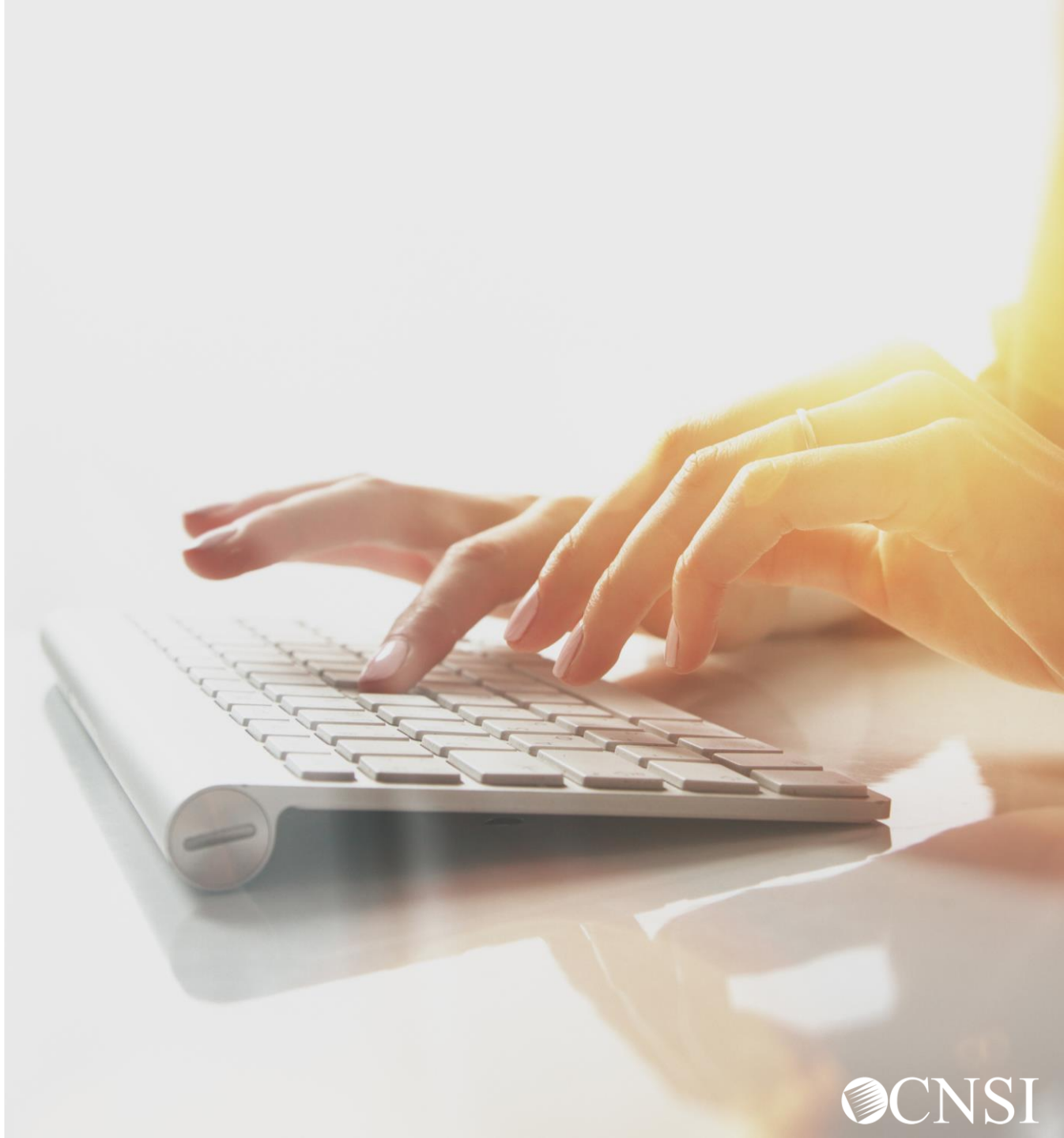

### Legacy Provider Registration Process

- 1. After logging in through OWCP Connect for the first time, you will be taken to the Provider Portal Registration page.
- Enter the required information, including the OWCP Provider ID, Temporary ID, Temporary Key, and SSN/Tax ID.
   Note: You can find your OWCP Provider ID and Temporary ID in your Welcome Letter. The Temporary Key will be included in your Registration Instruction Letter.
- 3. Select the **Login** button.

**Note:** You will not be required to enter all of the required information here on subsequent logins.

| Login            | Login              |
|------------------|--------------------|
| OWCP Provider ID | 123456789          |
| Temporary ID     | PrvdrUser123456789 |
| Temporary Key    | CYBUL7&xxP         |
| SSN/TAX ID       | 98765432           |
| 3 Login          | <b>Example</b>     |

The Temporary ID does include the letters 'PrvdrUser' before the OWCP ID number. The Temporary Key does not end in a period. Your Temporary Key may also contain an upper case "i" or a lower case "L" – these look very similar! You may want to try it both ways.

#### Successful WCMBP Registration: Select Available Provider IDs

4. After successfully registering, you will be taken to this screen where you will select from the **Available Provider IDs**.

**Note:** Only one Provider ID will be shown until you have either registered multiple Provider IDs using one OWCP Connect ID or if you have been added as a user for other Provider Portal accounts.

5. Select Go.

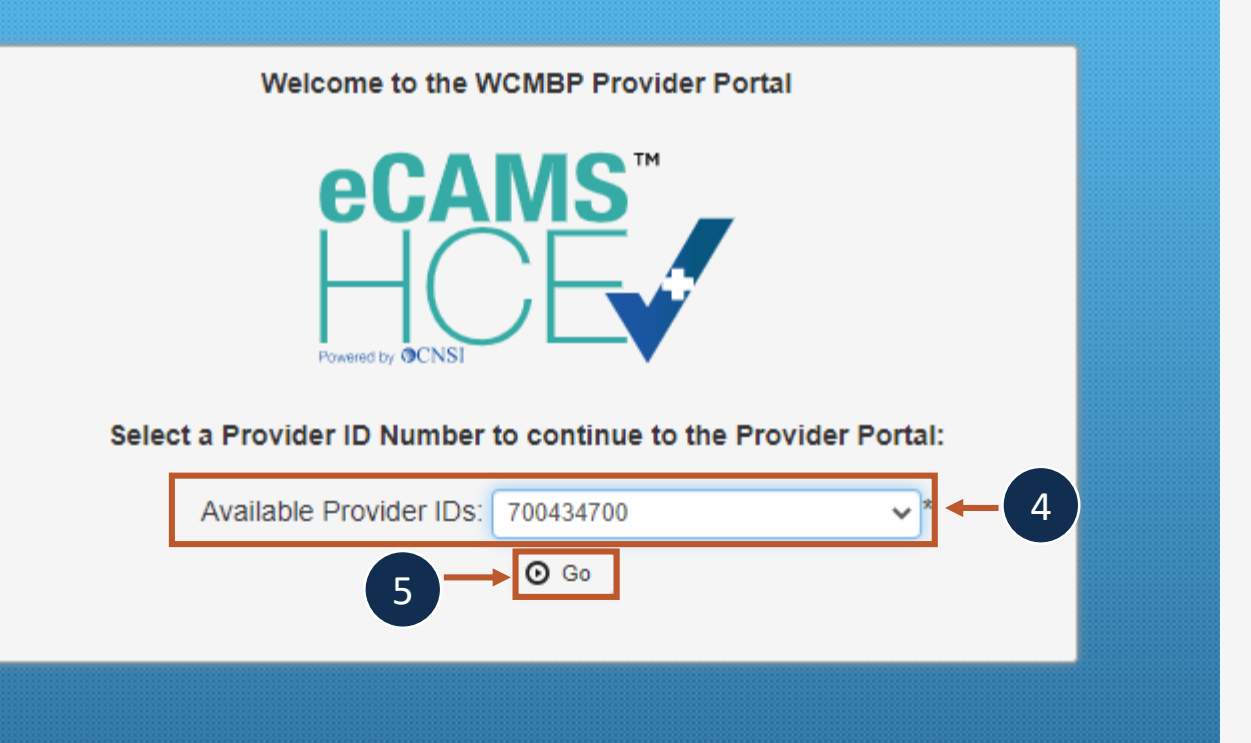

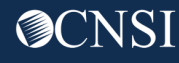

## Successful WCMBP Registration: Select a Profile

- After selecting the Provider ID, you will select a profile from the available profiles.
   Note: The next slide will display a list of available profiles and the functions they can perform in the Provider Portal.
- 7. Select Go.

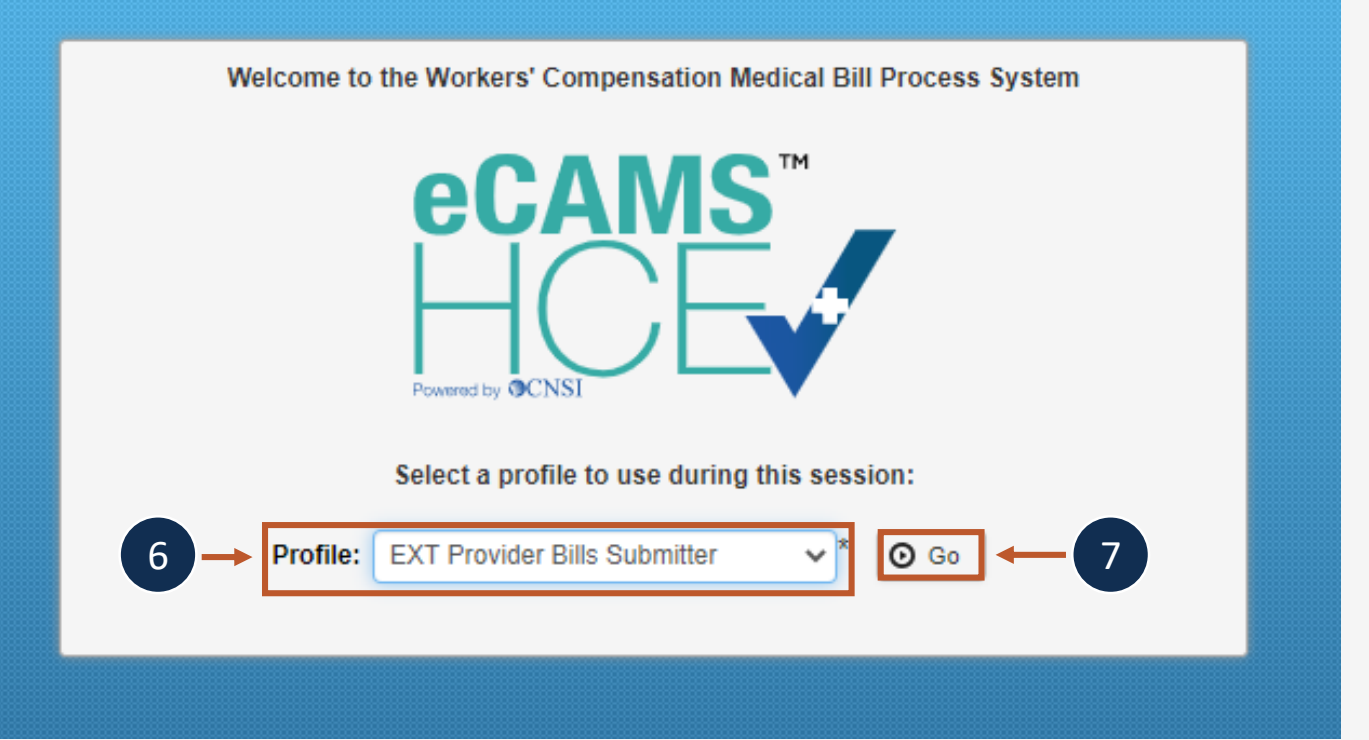

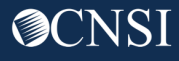

#### Provider Portal Profiles

| Name of Provider Profile                             | Functions that the Provider can perform                                                                                                    | Name of Provider Profile                             | Functions that the Provider can perform                                                                                                    |
|------------------------------------------------------|----------------------------------------------------------------------------------------------------|------------------------------------------------------|----------------------------------------------------------------------------------------------------|
|                                                      | <ul> <li>Bill inquiry</li> <li>View Payment</li> <li>Bill Adjustment/Void</li> <li>On-line Bills Entry</li> <li>Resubmit Denied/Voided Bills</li> </ul>                                                                                                    | EXT Provider Claims Payment Status<br>Checker        | <ul> <li>Bill inquiry</li> <li>View Payment</li> <li>Bill Adjustment/Void</li> <li>Resubmit Denied/Voided Bills</li> <li>Correspondences</li> </ul>                                                                                                    |
| EXT Provider Bills Submitter                         | <ul> <li>Retrieve Saved Bills</li> <li>Manage Templates</li> <li>Create Bills from Saved Templates</li> </ul>                                                                                                    | EXT Provider Eligibility Checker – Auth<br>Submitter | <ul><li>Eligibility Inquiry</li><li>On-line Authorization Submission</li></ul>                                                                                                    |
|                                                      | <ul> <li>Eligibility Inquiry</li> <li>On-line Authorization Submission</li> <li>Submit HIPAA Batch Transactions (837)</li> </ul>                                                                                                    | EXT Provider File Maintenance                        | <ul><li>Maintain Provider Information</li><li>Correspondences</li></ul>                                                                                                    |
|                                                      | <ul> <li>Retrieve HIPAA Batch Responses (835)</li> <li>SFTP User Details</li> <li>Correspondences</li> </ul>                                                                                                    |                                                      | <ul> <li>Bill inquiry</li> <li>View Payment</li> <li>Bill Adjustment/Void</li> <li>On line Bille Entry</li> </ul>                                                                                                    |
| EXT Provider Eligibility Checker-Claims<br>Submitter | <ul> <li>Bill inquiry</li> <li>View Payment</li> <li>Bill Adjustment/Void</li> <li>On-line Bills Entry</li> <li>Resubmit Denied/Voided Bills</li> <li>Retrieve Saved Bills</li> <li>Manage Templates</li> <li>Create Bills from Saved Templates</li> <li>Eligibility Inquiry</li> <li>On-line Authorization Submission</li> <li>Maintain Provider Information</li> <li>Submit HIPAA Batch Transactions (827)</li> </ul> | EXT Provider Super User                              | <ul> <li>Off-fine Bins Entry</li> <li>Resubmit Denied/Voided Bills</li> <li>Retrieve Saved Bills</li> <li>Manage Templates</li> <li>Create Bills from Saved Templates</li> <li>Eligibility Inquiry</li> <li>On-line Authorization Submission</li> <li>Maintain Provider Information</li> <li>Submit HIPAA Batch Transactions (837)</li> <li>Retrieve HIPAA Batch Responses (835)</li> <li>SFTP User Details</li> <li>Correspondences</li> </ul> |
|                                                      | <ul> <li>Retrieve HIPAA Batch Responses (835)</li> <li>SFTP User Details</li> <li>Correspondences</li> </ul>                                                                                                    | EXT Provider System Administrator                    | <ul> <li>Eligibility Inquiry</li> <li>Retrieve HIPAA Batch Responses (835)</li> <li>Maintain Users</li> <li>Correspondences</li> </ul>                                                                                                    |

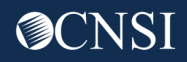

#### **Provider Portal**

8. The screen shown on the right is the Provider Portal, which you will see after choosing your profile and selecting **Go**.

| ecams<br>HCE                                                               |        |                                                                  |                      |                   |                 | 8                            |  |
|----------------------------------------------------------------------------|--------|------------------------------------------------------------------|----------------------|-------------------|-----------------|------------------------------|--|
| 😃 🧔 700434700 👤 User, Admi                                                 | in Pr  | ofile: EXT Provider Bills Subm                                   | itter <del>-</del>   |                   | External        | Links 💡 Help                 |  |
| + > Provider Portal                                                        |        |                                                                  |                      |                   |                 |                              |  |
| Online Services                                                            | 🕑 Mar  | nageAlerts                                                       |                      |                   |                 |                              |  |
| Bills 🗸                                                                    |        | My Reminders                                                     |                      |                   |                 | ^                            |  |
| Bill Inquiry<br>View Payment<br>Bill Adjustment/Void                       | Filter | Ву : 🗸                                                           | -                    | Read Status 🗸     | O Go            |                              |  |
| On-line Bills Entry<br>Resubmit Denied/Voided Bill<br>Retrieve Saved Bills |        |                                                                  |                      |                   | Save Filter     | <b>▼</b> My Filters <b>▼</b> |  |
| Manage Templates<br>Create Bills from Saved Templates                      |        | Alert Type<br>▲▼                                                 | Alert Message<br>▲ ▼ | Alert Date<br>▲ ▽ | Due Date<br>▲ ▼ | Read<br>▲ ▼                  |  |
| Claimant 🗸                                                                 |        |                                                                  | No Reco              | ords Found !      |                 |                              |  |
| Eligibility Inquiry                                                        |        |                                                                  |                      |                   |                 |                              |  |
| Authorization 👻                                                            |        | Your Recent Online Ac                                            | tivities             |                   |                 | ^                            |  |
| On-line Authorization Submission                                           | 1 Yo   | You have logged in with ENERGYPRV13gmail Account with IP Address |                      |                   |                 |                              |  |
| Provider 🗸                                                                 | Pr     | Previous Site Visit: 06/01/2020 03:33:10 PM                      |                      |                   |                 |                              |  |
| Maintain Provider Information                                              | 🔒 La   | ast login failed attempt:                                        |                      |                   |                 |                              |  |
| HIPAA 🗸                                                                    |        |                                                                  |                      |                   |                 |                              |  |
| Submit HIPAA Batch Transaction<br>Retrieve HIPAA Batch Responses           |        |                                                                  |                      |                   |                 |                              |  |
| SFTP User Details                                                          |        |                                                                  |                      |                   |                 |                              |  |
| Admin 🗸                                                                    |        |                                                                  |                      |                   |                 |                              |  |
| Maintain Users                                                             |        |                                                                  |                      |                   |                 |                              |  |
| My Interactions                                                            |        |                                                                  |                      |                   |                 |                              |  |
| Correspondences                                                            |        |                                                                  |                      |                   |                 |                              |  |

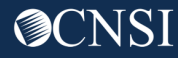

Logging into the Provider Portal on Subsequent Logins

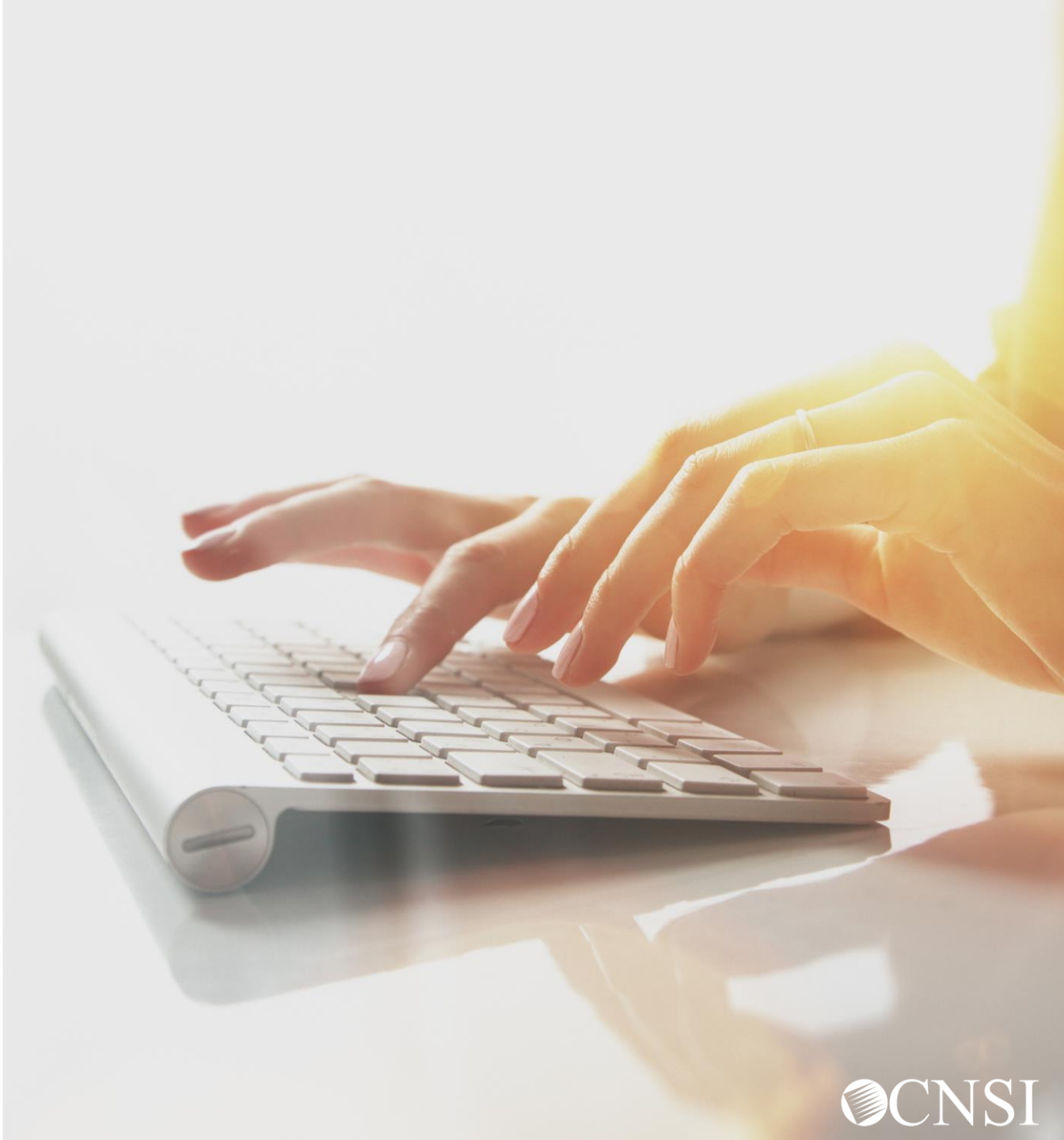

# Navigating to Provider Login Page

- 1. Use the following link to access the WCMBP Portal <u>https://owcpmed.dol.gov</u>.
- 2. Select the **Login** drop-down menu.
- 3. Select the **Provider** link.

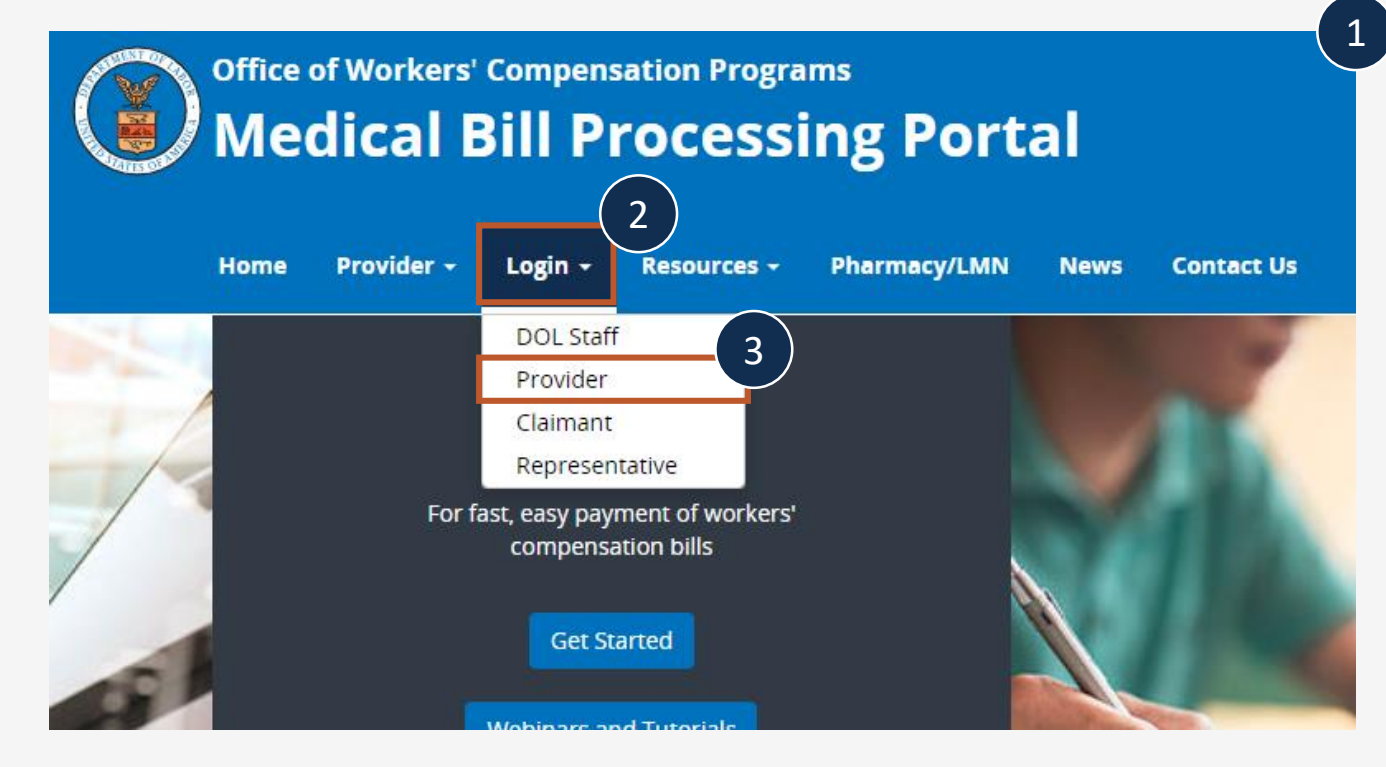

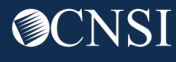

### Provider Login

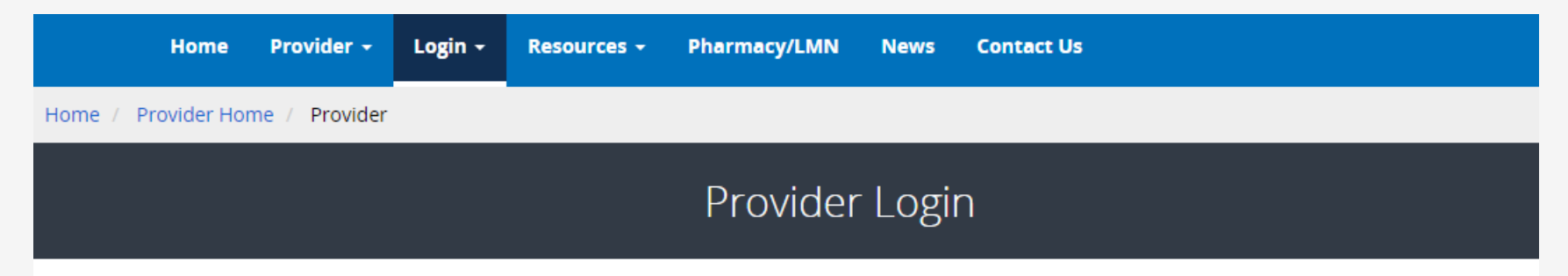

 On the Provider Login page, select the Provider Login button. You will be directed to OWCP Connect.

#### Use the link below to log in to the new Workers' Compensation Medical Bill Process (WCMBP) system if...

- Your online enrollment has been approved
- Your paper enrollment has been approved, and you have registered with OWCP Connect and have been authenticated in the new system
- You were enrolled in the previous system (prior to April 27, 2020), and have registered with OWCP Connect and have been authenticated in the new system
- Your request to be associated with an enrolled provider as an additional user has been approved by the provider's administrator

The Provider Login button will take you to OWCP Connect, where you can register or will validate your credentials and log you into the system.

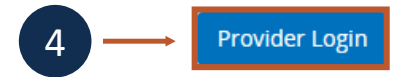

### **OWCP** Connect Login

5. Since you've previously registered, you will only need to go through the OWCP Connect Login process.

#### rograms OWCP Workers' Compensi Login | Account Registration | Reset Password | Change Email | Help | FAQ 5 Login count Registration Welcome to OWCP Connect is is your first time using OWCP Connect, click here and Please enter your EMAIL ADDRESS to start. in the process to create a new account. Email Address RNING....WARNING....WARNING....WARNING....WARNING are accessing a U.S. Government information system that is LOGIN ned and operated by the Department of Labor. The artment of Labor information systems are provided for the cessing of official U.S. Government information only, and are RESET PASSWORD efore, owned by the Department of Labor. Authorized users If you have forgetten password, click here and you

#### Successful WCMBP Registration: Select Available Provider IDs

 After successfully logging in, you will be taken to this screen where you will select from the Available Provider IDs.

**Note:** If you have registered multiple providers under one OWCP Connect Login or if you have been added as a user to another Provider Portal, those available Provider IDs will be available in the drop-down.

7. Select Go.

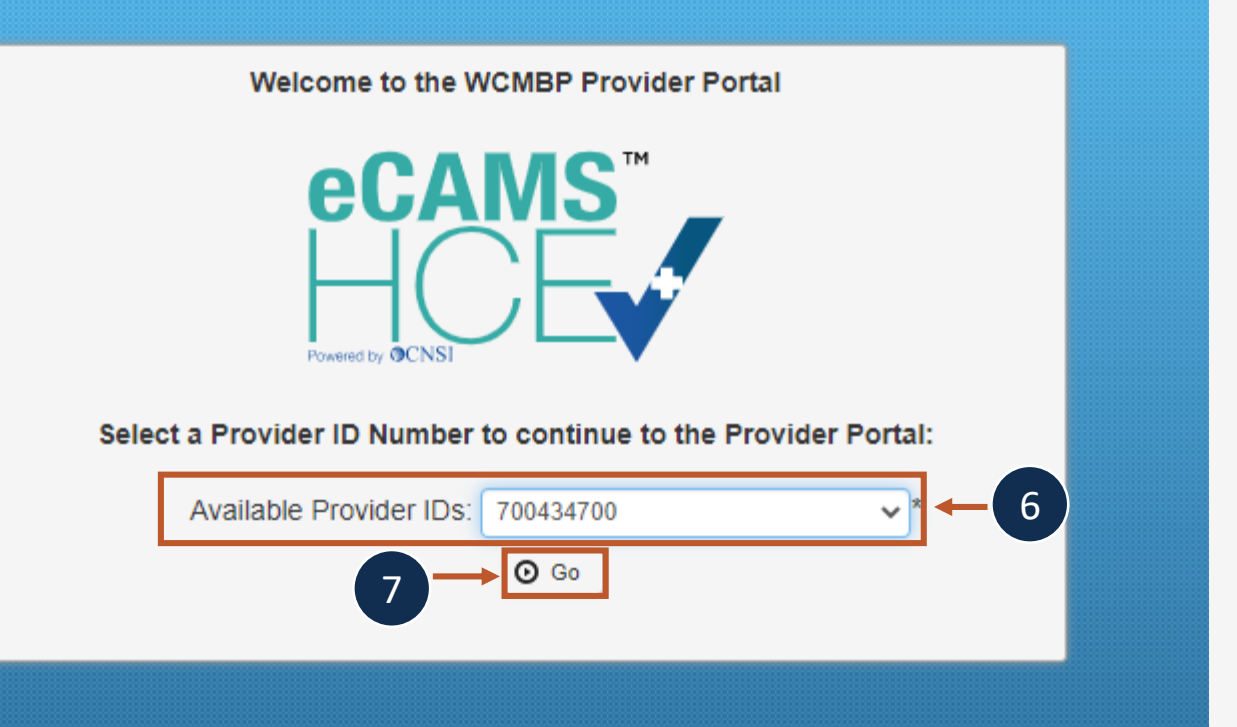

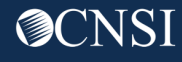

## Successful WCMBP Registration: Select a Profile

- 8. After selecting the Provider ID, you will select a profile from the available profiles.
- 9. Select **Go**.

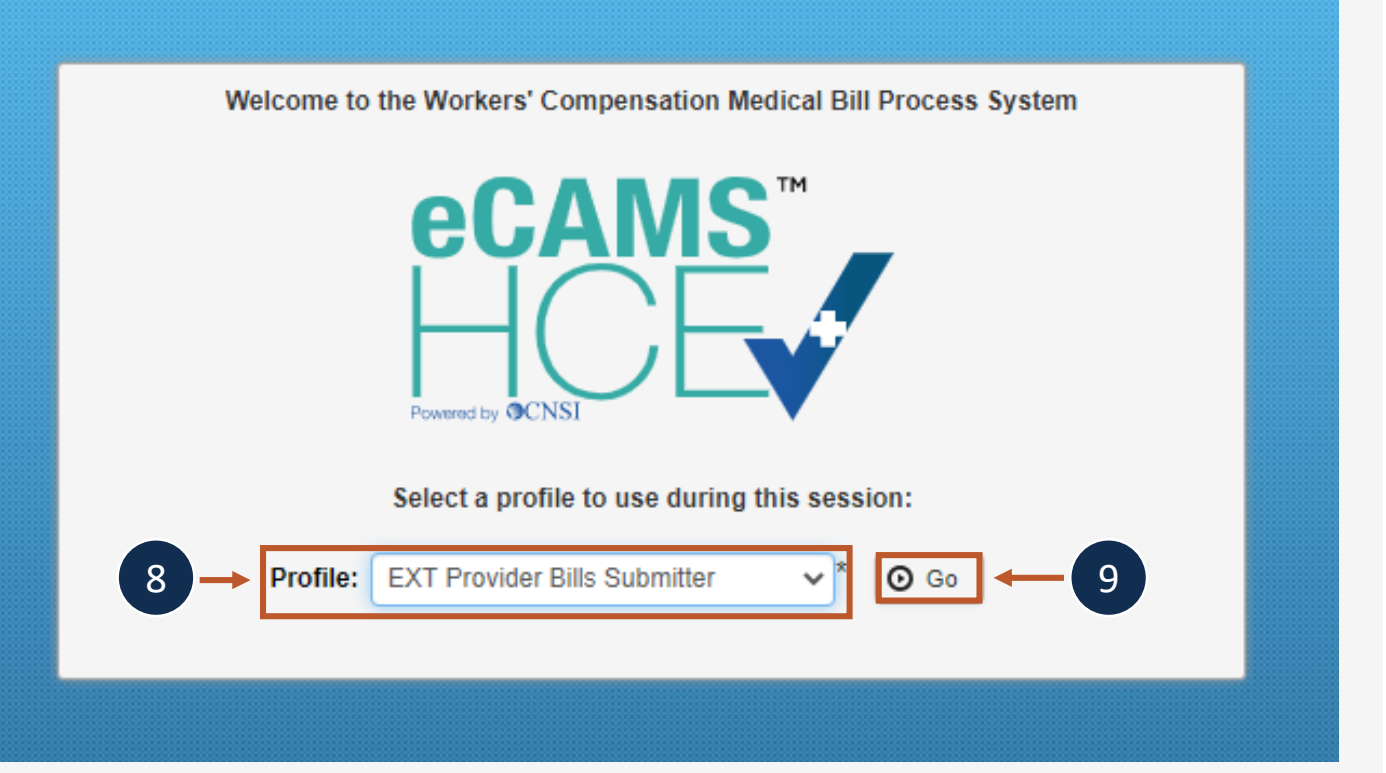

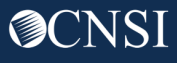

#### **Provider Portal**

10. The screen shown on the right is the Provider Portal, which you will see after choosing your profile and selecting Go.

| eCAMS <sup>-</sup><br>HCE                                                  |                            |                                                                  |                      |                  |                 | 1              |  |
|----------------------------------------------------------------------------|----------------------------|------------------------------------------------------------------|----------------------|------------------|-----------------|----------------|--|
| 🖒 🔇 700434700 👤 User, Admi                                                 | in Pr                      | ofile: EXT Provider Bills Submi                                  | itter 🕶              |                  | External        | Links 📀 Help   |  |
| Provider Portal                                                            |                            |                                                                  |                      |                  |                 |                |  |
| Online Services                                                            | 🕑 Mar                      | nageAlerts                                                       |                      |                  |                 |                |  |
| Bills 🗸                                                                    |                            | My Reminders                                                     |                      |                  |                 | ^              |  |
| Bill Inquiry<br>View Payment<br>Bill Adjustment/Void                       | Filter                     | Ву : 🗸                                                           | -                    | Read Status      | O Go            |                |  |
| On-line Bills Entry<br>Resubmit Denied/Voided Bill<br>Refrieve Saved Bills |                            |                                                                  |                      |                  | Save Filter     | ▼ My Filters ▼ |  |
| Manage Templates<br>Create Bills from Saved Templates                      |                            | Alert Type<br>▲▼                                                 | Alert Message<br>▲ ▼ | Alert Date<br>▲▽ | Due Date<br>▲ ▼ | Read<br>▲▼     |  |
| Claimant 🗸                                                                 |                            |                                                                  | No Reco              | rds Found !      |                 |                |  |
| Eligibility Inquiry                                                        |                            |                                                                  |                      |                  |                 |                |  |
| Authorization 👻                                                            |                            | Your Recent Online Ac                                            | tivities             |                  |                 | ^              |  |
| On-line Authorization Submission                                           | 1 Yo                       | You have logged in with ENERGYPRV13gmail Account with IP Address |                      |                  |                 |                |  |
| Provider 🗸                                                                 | Pr                         | evious Site Visit: 06/01/2020 0                                  | 03:33:10 PM          |                  |                 |                |  |
| Maintain Provider Information                                              | Last login failed attempt: |                                                                  |                      |                  |                 |                |  |
| HIPAA 🗸                                                                    |                            |                                                                  |                      |                  |                 |                |  |
| Submit HIPAA Batch Transaction<br>Retrieve HIPAA Batch Responses           |                            |                                                                  |                      |                  |                 |                |  |
| SFTP User Details                                                          |                            |                                                                  |                      |                  |                 |                |  |
| Admin 🖌                                                                    |                            |                                                                  |                      |                  |                 |                |  |
| Maintain Users                                                             |                            |                                                                  |                      |                  |                 |                |  |
| My Interactions                                                            |                            |                                                                  |                      |                  |                 |                |  |
| Correspondences                                                            |                            |                                                                  |                      |                  |                 |                |  |

# Thank you!

CNSI is excited about being the new medical bill processing agent for OWCP programs and to continue working with each of you!

Email: CNSIOWCPOutreach@cns-inc.com

Call Center: Division of Federal Employees' Compensation (DFEC) 1-844-493-1966

> Division of Energy Employees Occupational Illness Compensation (DEEOIC) 1-866-272-2682

Division of Coal Mine Workers' Compensation (DCMWC) 1-800-638-7072

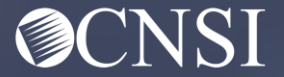